MARKANT (2) | media BASE

## Založení ořezové cesty ve Photoshopu

(stav k 05/2015)

Doplněk k profilu požadavků: 👱 www.markant.com/ap1a-cs

#### Založit cestu

1

 Otevřít obrázek ve Photoshopu a založit cestu.

#### Vytvořit cestu

 Zvolte pero, odstraňte přesahující oblasti cesty a ve směru hodinových ručiček nakreslete cestu okolo tvaru. Klikněte k určení rohového bodu, klikněte a táhněte ke koncovému bodu křivky. Nakonec táhněte čáru na počáteční bod. Dbejte na to, aby byl tvar opravdu

uzavřený a aby neobsahoval žádné mezery.

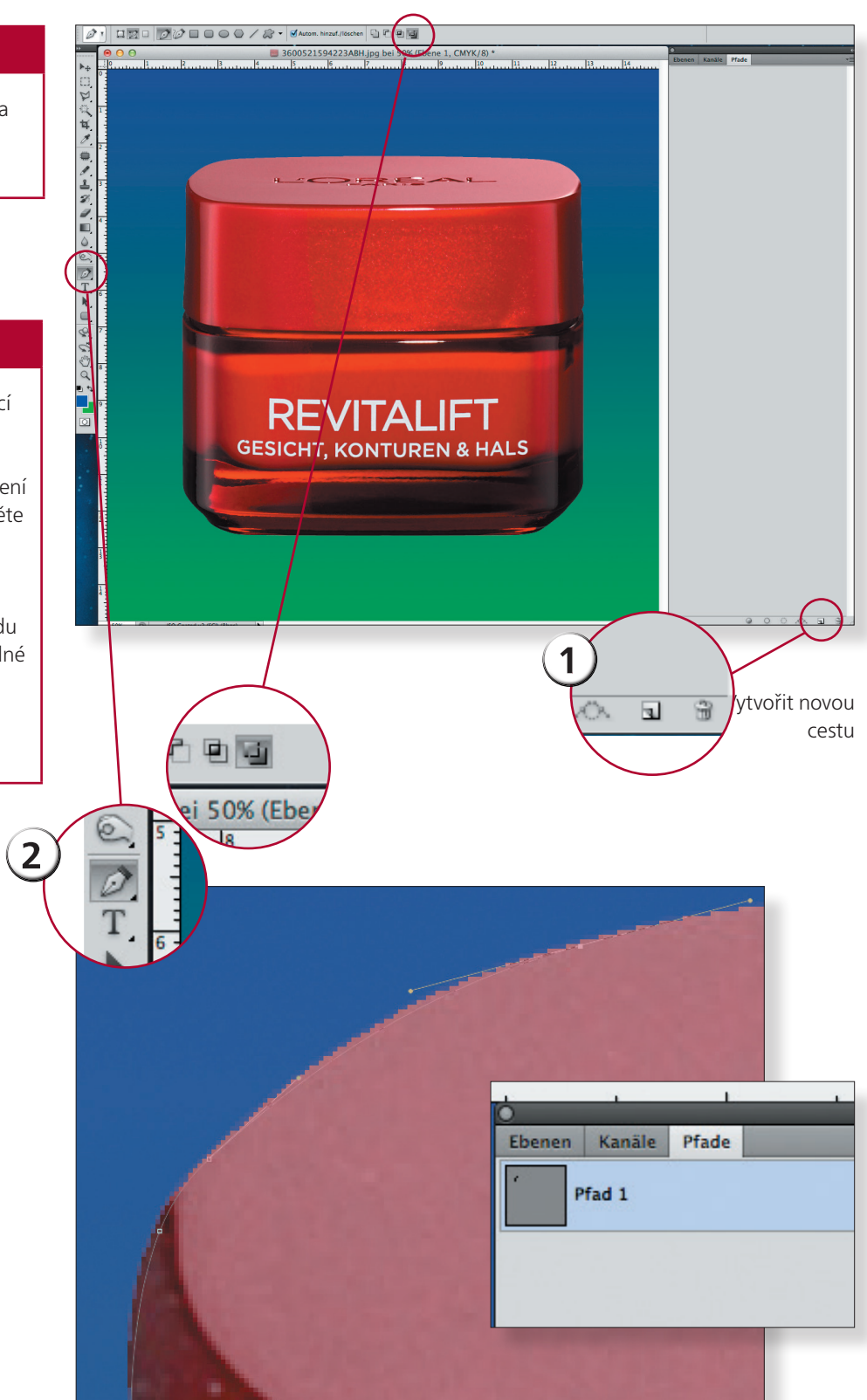

MARKANT () media BASE

# Založení ořezové cesty ve Photoshopu

Doplněk k profilu požadavků: <u> www.markant.com/ap1a-cs</u>

### Uložit cestu

3

- Definujte cestu v malém dílčím menu u trojúhelníku jako ořezovou cestu. V následném dialogu ponechte hodnotu Flatness prázdnou a potvrďte.
- Uložit obrázek.

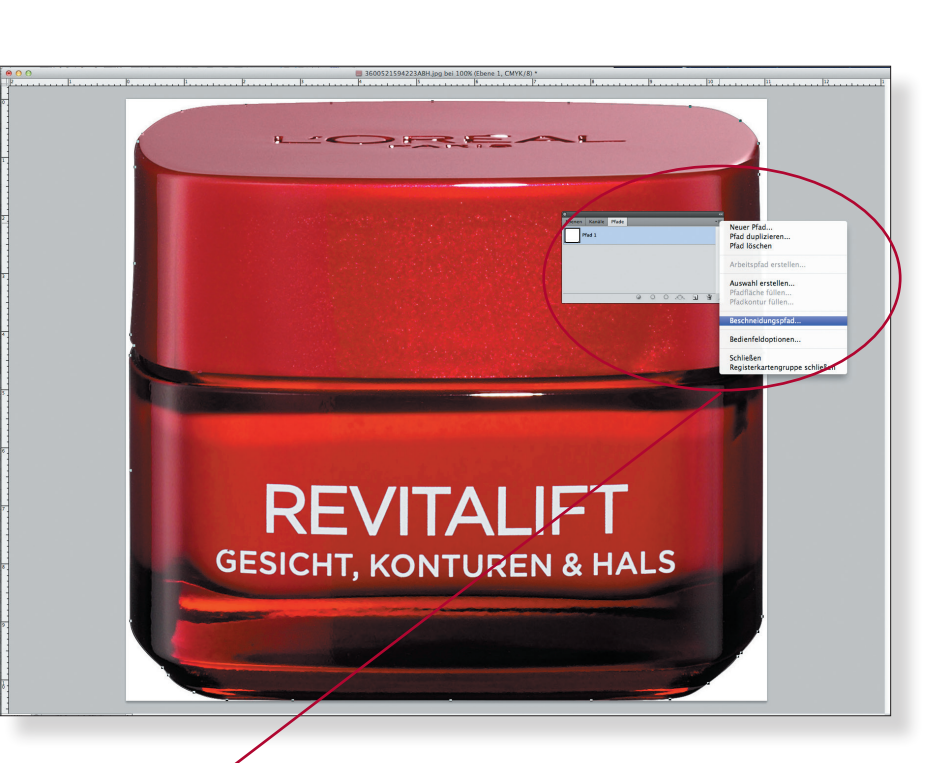

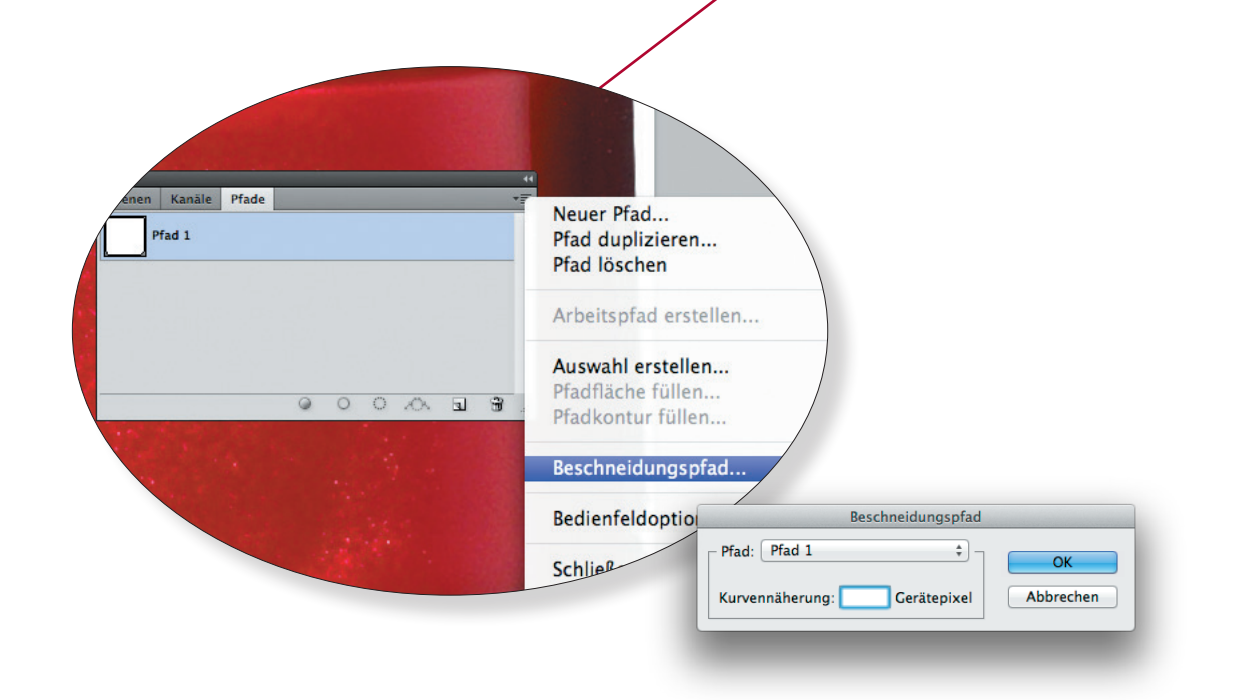

(stav k 05/2015)